# Anleitung für das Ausfüllen der Einwilligungserklärung in Adobe Reader

Die auszufüllenden Felder befinden sich auf den Seiten 6, 7 und 9 des PDF-Dokuments. Diese Anleitung führt Sie schrittweise durch diese Seiten. Wir bitten Sie freundlich, alle gelb markierten Felder auszufüllen. Melden Sie sich bei Fragen oder Unklarheiten gerne jederzeit unter NeueWege.PS@uk-erlangen.de bei unserem Team.

#### Seite 6

1. Ausfüllen und unterschreiben anklicken

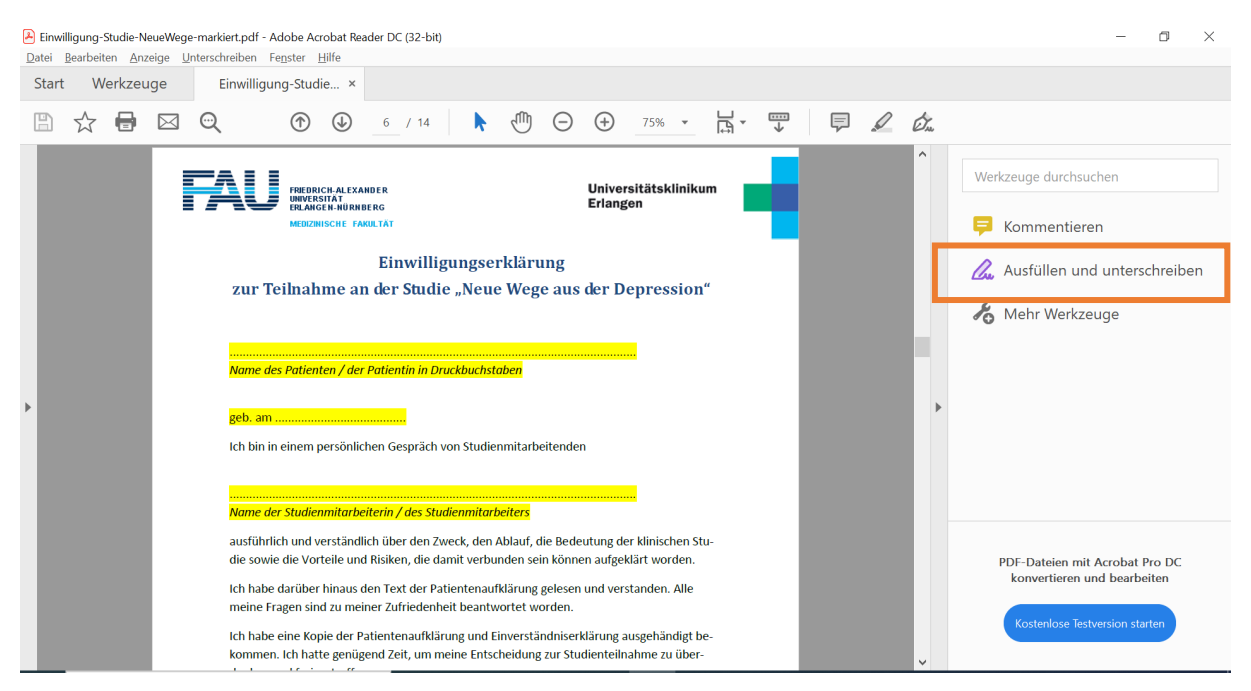

## → Die Befehlsleiste erscheint.

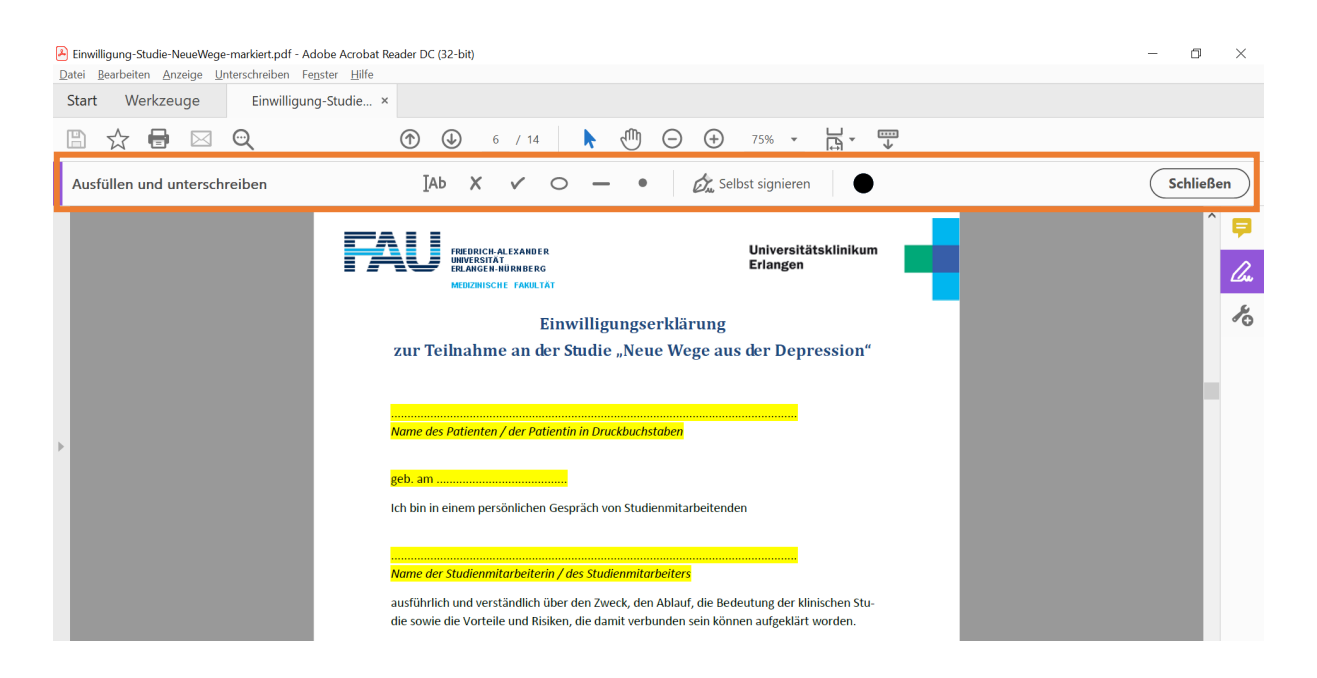

2. Die Option *Ab* kann nun zum Ausfüllen von Patientennamen, Geburtsdatum und Name der Studienmitarbeiterin / des Studienmitarbeiters verwendet werden.

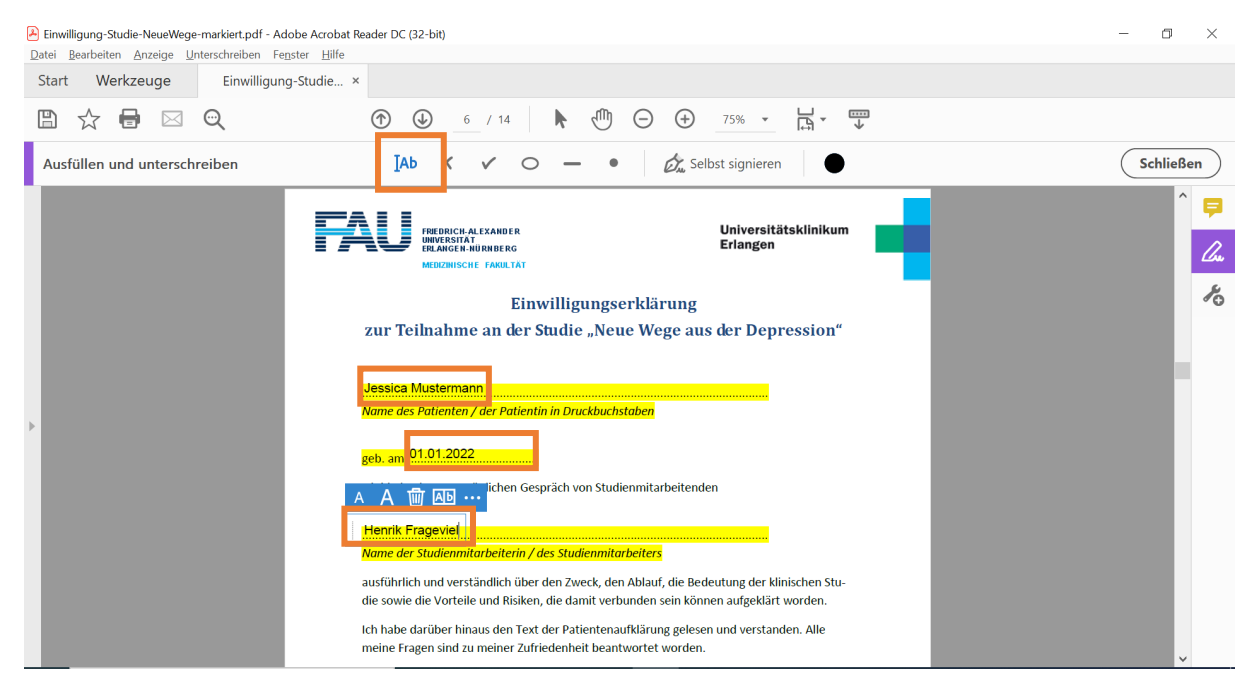

## Seite 7

1. Wieder kann die Option *Ab* für das Ausfüllen von Datum und Patientennamen verwendet werden.

| Einwilligung-Studie-NeueWege-markiert.pdf - Adobe Acrobat R<br>Datei Bearbeiten Anzeige Unterschreiben Fenster Hilfe | eader DC (32-bit)                                                                                                    | - 0 ×            |
|----------------------------------------------------------------------------------------------------|----------------------------------------------------------------------------------------------------|------------------|
| Start Werkzeuge Einwilligung-Studie ×                                                                                |                                                                                                    |                  |
| 🖺 🕁 🖶 🖂 🔍                                                                                                    |                                                                                                    |                  |
| Ausfüllen und unterschreiben                                                                                         | IAb X 🗸 O — • 🖉 Selbst signieren                                                                                                    | Schließen        |
|                                                                                                    | sind, dass Ihre Daten zu Kontrollzwecken weiterhin gespeichert bleiben. Sie haben jedoch<br>das Recht deren Löschung zu verlangen, sofern gesetzliche Bestimmungen der Löschung<br>nicht entgegenstehen. | ^ <b></b>        |
|                                                                                                    | Hiermit willige ich in die Teilnahme zur der oben genannten klinischen Studie ein.                                                                                                    | <u>l</u> lu<br>s |
|                                                                                                    | A A W Ab ····<br>05.05.2022 Jessica Mustermann                                                                                                    | 10               |
|                                                                                                    | Datum Name der Patientin / des Patienten Unterschrift                                                                                                    |                  |
| •                                                                                                    |                                                                                                    |                  |
|                                                                                                    |                                                                                                    |                  |
|                                                                                                    |                                                                                                    |                  |
|                                                                                                    |                                                                                                    |                  |
|                                                                                                    | 7                                                                                                    | v                |

2. Für die Unterschrift klickt man auf Selbst signieren und Unterschrift hinzufügen.

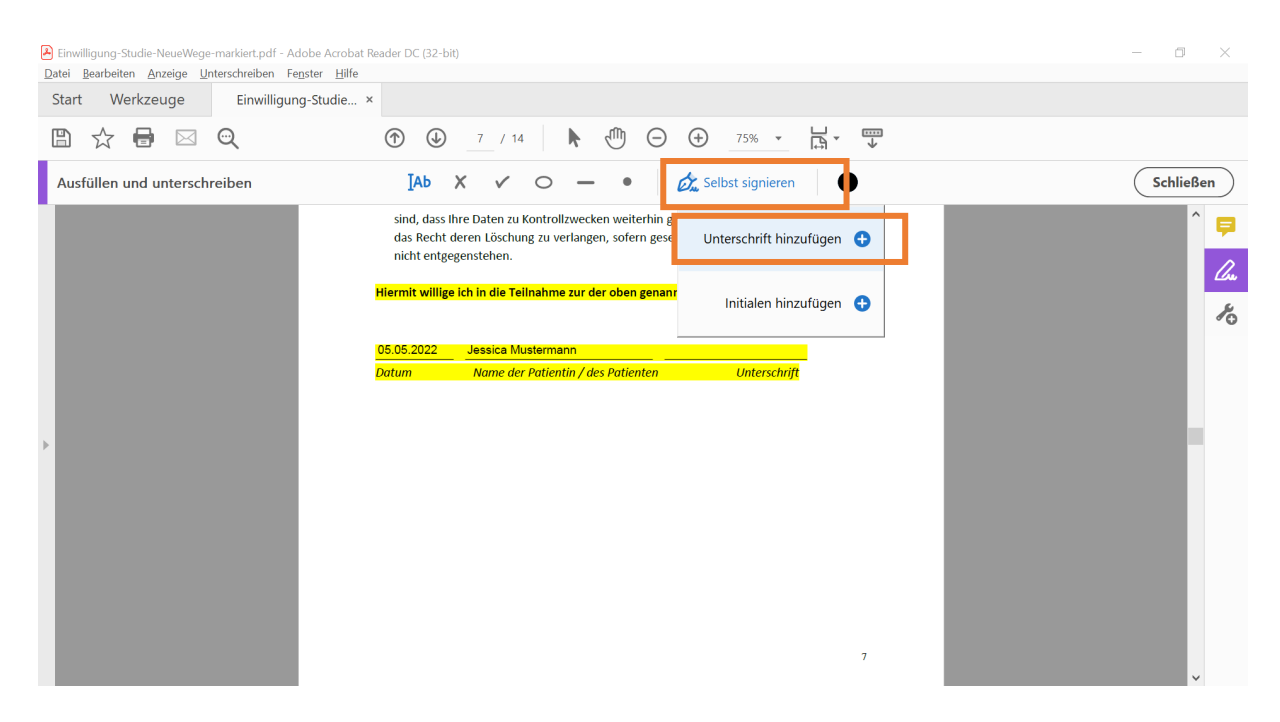

3. Dann auf *Zeichnen* klicken und die Unterschrift per Maus im vorgesehenen Feld zeichnen. Über *Entfernen* können Unterschriften verworfen werden. Wenn eine zufriedenstellende Unterschrift vorliegt, auf *Anwenden* klicken.

| A Einwilligung-Studie-NeueWege-markiert.pdf - Adobe Acrobat Reader DC (32-bit) Datei Bearbeiten Anzeige Unterschreiben Fegster Hilfe                                                                                                    |                                |
|----------------------------------------------------------------------------------------------------|--------------------------------|
| Start Werkzeuge Einwilligung-Studie ×                                                                                                    |                                |
|                                                                                                    |                                |
| Ausfüllen und unterschreiben IAb X V O — • 🖗 Selbst signieren 🕒                                                                                                    | Schließen                      |
| Typ Zeichnen Id                                                                                                    | ^ <b>₽</b><br><u>/</u> ~<br>*o |
| Mutermann<br>Entferren                                                                                                    |                                |
| Unterschrift speichern                                                                                                    |                                |
| Abbrechen Anwenden                                                                                                    |                                |
| The decision of the second second sec |                                |

## 4. Die Unterschrift kann nun per Linksklick platziert werden

| Einwilligung-Studie-NeueWege-markiert.pdf - Adobe Acrobat<br>Datei Bearbeiten Anzeige Unterschreiben Fenster Hilfe | Reader DC (32-bit)                                                                                                    | – 0 ×     |
|----------------------------------------------------------------------------------------------------|----------------------------------------------------------------------------------------------------|-----------|
| Start Werkzeuge Einwilligung-Studie                                                                                | ×                                                                                                    |           |
| 🖺 🕁 🖶 🖂 🗨                                                                                                    | ⑦ ④ 7 / 14 N ① ○ ⊕ 75% ▼ □ ↓ ▼ ↓                                                                                                    |           |
| Ausfüllen und unterschreiben                                                                                       | IAb       IAb       I | Schließen |
|                                                                                                    | 7                                                                                                    | ,         |
|                                                                                                    |                                                                                                    |           |

#### Seite 9

1. Analog zu Seite 7 kann wieder die Option *Ab* für das Ausfüllen von Datum und Patientennamen verwendet werden.

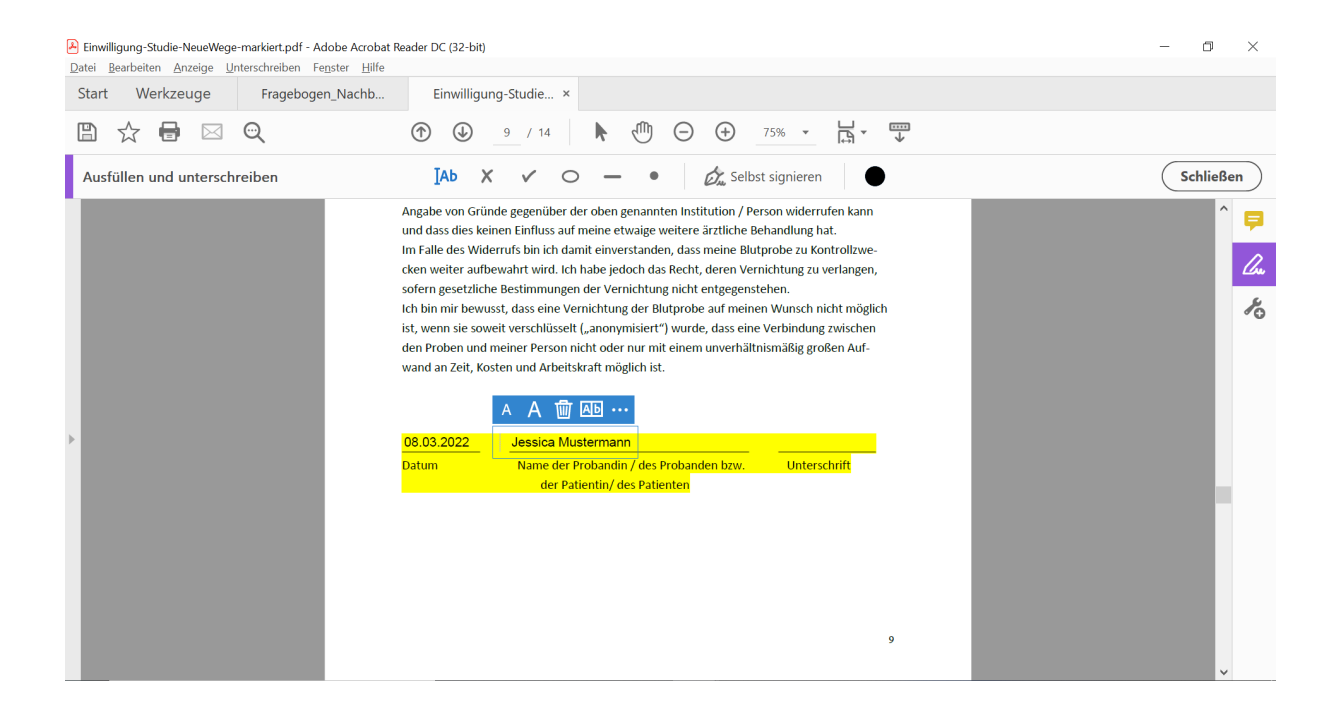

2. Wenn bereits auf Seite 7 unterschrieben wurde, ist die Unterschrift nun schon hinterlegt und kann per Linksklick platziert werden.

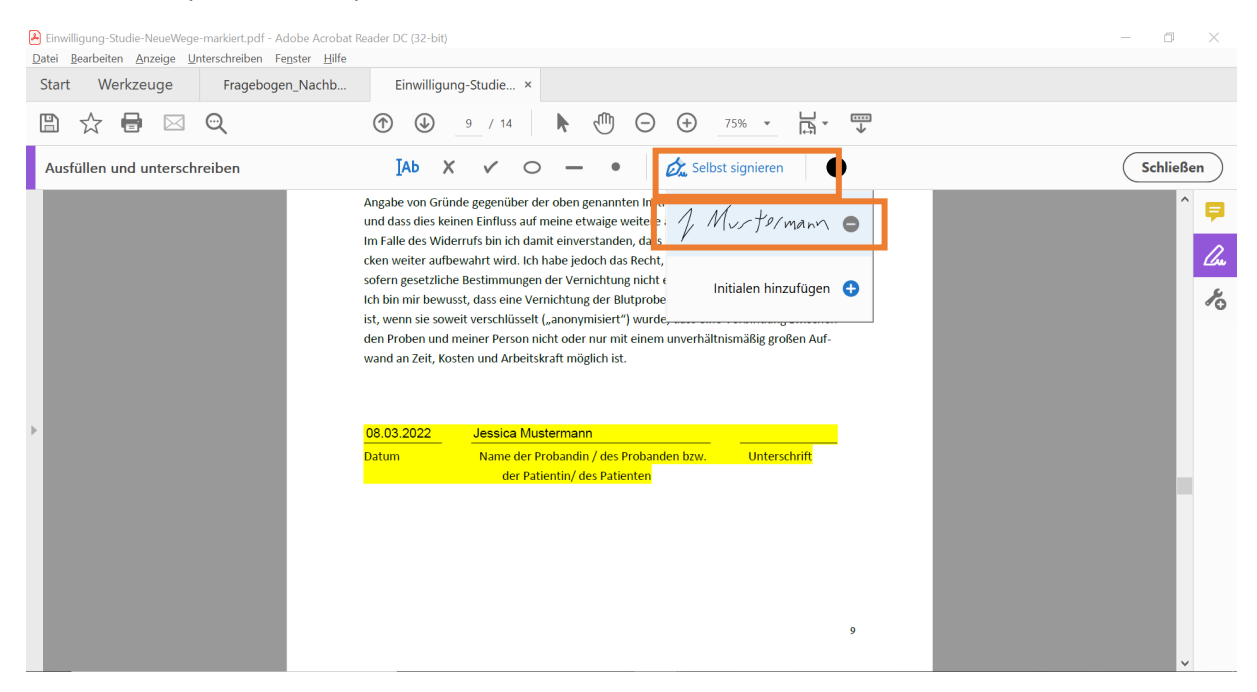

3. Zuletzt das PDF unter Datei im gewünschten Ordner abspeichern.

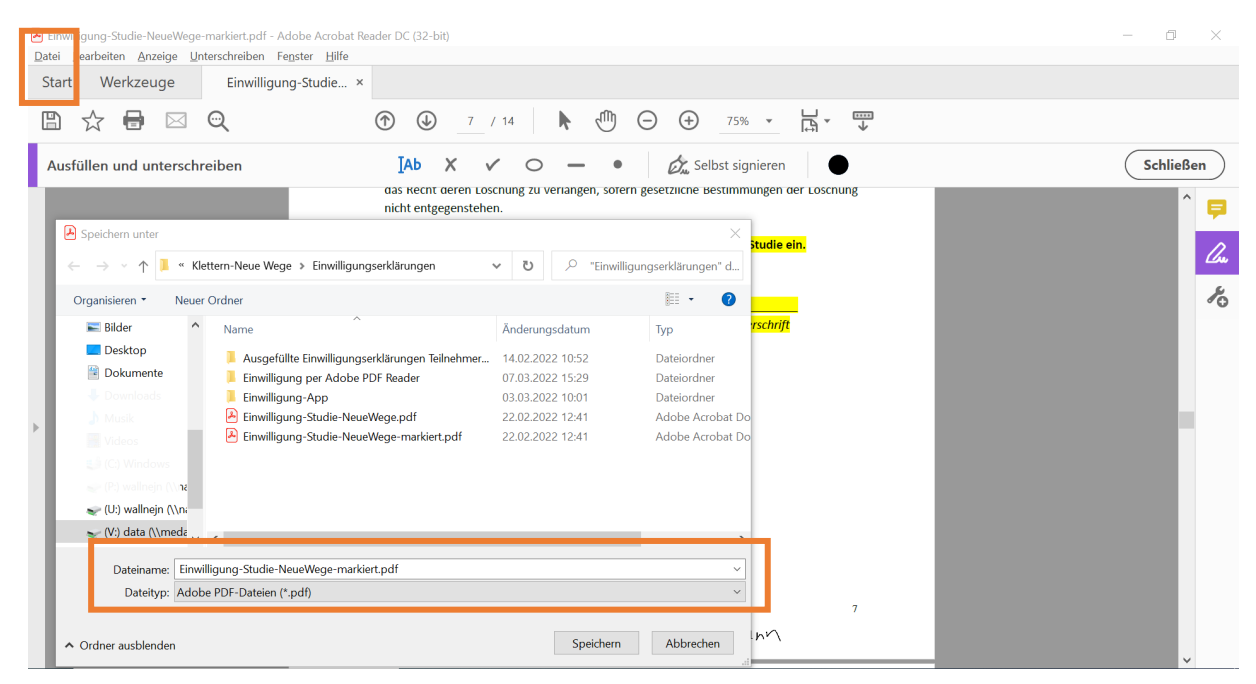